## Lite Console (KS-GC15-D)

## **Software Upgrade Instruction**

## Preparation

- Download the upgrade program and firmware from the link below. <u>https://www.kazovision.com.cn/sports/ultrascore/download/upgrade\_ks-gc15</u>
- 2. Connect the console to power and PC, and turn off the switch of the console.
- 3. Open the "mcuisp.exe".

| mcuisp V0.993MCU In System Programmerwww.mcuisp.com                                                                                                    |                            | × |
|----------------------------------------------------------------------------------------------------|----------------------------|---|
| <u>S</u> ystem <u>H</u> elp <u>L</u> anguage <u>E</u> numPort <u>P</u> ort <u>b</u> ps:115200<br><u>w</u> ww.mcuisp.com Free SW,HandHeld ISP Programmer |                            |   |
| Code File For Online ISP:                                                                                                    | Auto Reload Before Program |   |
| HandHeld eLoader STM ISP Free STM IAP LPC2xxxISP                                                                                                    |                            | ^ |
| Update Loader Find Loader                                                                                                    |                            |   |
| Settings                                                                                                    |                            |   |
| Files In eLoader:                                                                                                    |                            |   |
| ProjectInfo: Select Chip Type                                                                                                    |                            |   |
| <u> </u>                                                                                                    |                            |   |
| UpLoadToPC Download                                                                                                    |                            |   |
| ClearFile EncryptFile                                                                                                    |                            |   |
| Start Isp(P)                                                                                                    |                            |   |
|                                                                                                    |                            |   |
| Not Use RTS&DTR                                                                                                    |                            | ~ |
|                                                                                                    |                            |   |
|                                                                                                    |                            |   |

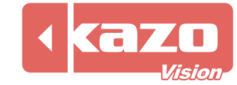

4. Choose "SIMISP" then click "EnumPort" and choose the COM number of the Port.

| # mcuisp V0.993MCU In System Pro nmerwww.mcuisp.com | _                     | × |
|-----------------------------------------------------|-----------------------|---|
| System Help Language EnumPort Port:COM4 bps:115200  |                       |   |
| www.incuisp.com rise sw,handheid ise Programmer     |                       |   |
| Code File For Online ISP.                           | Reload Before Program |   |
| HandHeld eLoader STM ISP Free STM IAP LPC2xxxISP    |                       | ^ |
| Start ISP(P)                                        |                       |   |
| Read ChipInfo(R) Erase Chip(Z) ReadFlash            |                       |   |
| Option Bytes:                                       |                       |   |
| Program OptionBytes when ISP                        |                       |   |
|                                                     |                       |   |
| RDP: A5 HW Opdons: 22 Setung(Opdonbytes)            |                       |   |
| WRPs: FF FF FF Data0-1 FF FF                        |                       |   |
|                                                     |                       |   |
|                                                     |                       |   |
|                                                     |                       |   |
|                                                     |                       | ~ |
|                                                     |                       |   |
|                                                     |                       |   |
|                                                     |                       |   |

5. Select the firmware that was downloaded from the website before and choose "Reset@DTR Low(<-3V),ISP@RTS High".

| System Help Language EnumPort Port:COM4 bps:115200 www.mcuisp.com Free SW,H Held ISP Programmer Code Elle For Online ISP C:\Users\47569\Downloads\console_lite_main.hex C:\Users\47569\Downloads\console_lite_main.hex HandHeld eLoader STM ISP Free STM IAP LPC2xxxISP Weify Start ISP(P) Weify Run After ISP complete Use RamIsp Continue Program Read ChipInfo(R) Erase Chip(Z) ReadFlash Option Bytes: Program OptionBytes when ISP RDP: A5 HW Options: FF Setting(OptionBytes) WRPs: FF FF Data0-1 FF FF                                                                                                    | mcuisp V0.993MCU In System Programmerwww.mcuisp.com                                                                                                    | —     | × |
|----------------------------------------------------------------------------------------------------|----------------------------------------------------------------------------------------------------|-------|---|
| Code File For Online TSP:       C: Users\47569\Downloads\console_lite_main.hex       Image: Auto Reload Before Program         HandHeld eLoader       STM ISP       Free STM IAP       LPC2xxxISP         Image: Start ISP(P)       Image: Werlfy       Image: Werlfy       Image: Werlfy         Start ISP(P)       Image: Werlfy       Image: Werlfy       Image: Werlfy         Image: Start ISP(P)       Image: Werlfy       Image: Werlfy       Image: Werlfy         Image: Start ISP(P)       Image: Werlfy       Image: Werlfy       Image: Werlfy         Image: Start ISP(P)       Image: Werlfy       Image: Werlfy       Image: Werlfy         Image: Continue Program       Image: Continue Program       Image: Continue Program       Image: Continue Program         Option Bytes:       Image: Continue Program       Image: Continue Program       Image: Continue Program       Image: Continue Program         RDP:       A5       HW Options:       FF       Setting(OptionBytes)       Image: Continue Program       Image: Continue Program         WRPs:       FF       FF       FF       Image: Continue Program       Image: Continue Program       Image: Continue Program         RDP:       A5       HW Options:       FF       Setting Continue Program       Image: Continue Program         Image: Continue Program | <u>S</u> ystem <u>H</u> elp <u>L</u> anguage <u>E</u> numPort <u>P</u> ort:COM4 <u>b</u> ps:115200<br><u>w</u> ww.mcuisp.com Free SW,H Held ISP Programmer |       |   |
| C: \Users\47569\Downloads\console_lite_main.hex Auto Reload Before Program  HandHeld eLoader STM ISP Free STM IAP LPC2xxxISP  Verify Run After ISP complete Use RamIsp Continue Program  Read ChipInfo(R) Erase Chip(Z) ReadFlash  Option Bytes: Program OptionBytes when ISP RDP: A5 HW Options: FF Setting(OptionBytes)  WRPs: FF FF FF Data0-1 FF FF  RDP: A5 HW Options: FF Setting(OptionBytes)  WRPs: FF FF FF FF Data0-1 FF FF                                                                                                    | Code File For Online ISP                                                                                                    |       |   |
| HandHeld eLoader STM ISP   Free STM IAP LPC2xxxISP     Verify   Mun After ISP complete   Use RamIsp   Continue Program     Read ChipInfo(R)   Erase Chip(Z)   ReadFlash     Option Bytes:   Program OptionBytes when ISP   RDP:   A5   HW Options:   FF   Setting(OptionBytes)   WRPs:   FF   FF   FF   Data0-1   FF     Verify                                                                                                    | C:\Users\47569\Downloads\console_lite_main.hex                                                                                                    | ogram |   |
| Start ISP(P)       Verify         Run After ISP complete         Use RamIsp         Continue Program         Read ChipInfo(R)       Erase Chip(Z)         ReadFlash         Option Bytes:         Program OptionBytes when ISP         RDP:       A5         HW Options:       FF         Setting(OptionBytes)         WRPs:       FF         FF       FF         Option Bytes:         OptionBytes when ISP         RDP:       A5         HW Options:       FF         Setting(OptionBytes)         WRPs:       FF         FF       FF         OptionBytes:       Setting(OptionBytes)         WRPs:       FF         FF       FF         Data0-1       FF         FF       FF         Continue       Setting(OptionBytes)                                                                                                    | HandHeld eLoader STM ISP Free STM IAP LPC2xxxISP                                                                                                    |       | ^ |
| Read ChipInfo(R)       Erase Chip(Z)       ReadFlash         Option Bytes:                                                                                                    | Start ISP(P)                                                                                                    |       |   |
| Option Bytes:         Program OptionBytes when ISP         RDP:       A5         HW Options:       FF         Setting(OptionBytes)         WRPs:       FF         FF       FF         Data0-1       FF         Program OptionBytes.up         Reset@DTR Low(<-3V).JSP@RTS High                                                                                                    | Read ChipInfo(R) Erase Chip(Z) ReadFlash                                                                                                    |       |   |
| Program OptionBytes when ISP<br>RDP: A5 HW Options: FF Setting(OptionBytes)<br>WRPs: FF FF FF FF Data0-1 FF FF<br>2<br>Reset@DTR Low(<-3V).JSP@RTS High                                                                                                    | Option Bytes:                                                                                                    |       |   |
| RDP: A5 HW Options: FF Setting(OptionBytes)<br>WRPs: FF FF FF FF Data0-1 FF FF<br>2<br>Reset@DTR Low(<-3/), JSP@RTS High                                                                                                    | Program OptionBytes when ISP                                                                                                    |       |   |
| WRPs: FF FF FF FF Data0-1 FF FF  2  Reset@DTR Low(<-3\), JSP@RTS High                                                                                                    | RDP: A5 HW Options: FF Setting(OptionBytes)                                                                                                    |       |   |
| Reset@DTR Low(<-3V).ISP@RTS High                                                                                                    | WRPs: FF FF FF Data0-1 FF FF                                                                                                    |       |   |
| Reset@DTR Low(<-3V).ISP@RTS High                                                                                                    |                                                                                                    |       |   |
| Reset@DTR Low(<-3V).ISP@RTS High                                                                                                    | $\mathbf{O}$                                                                                                    |       |   |
| Reset@DTR Low(<-3V).ISP@RTS High                                                                                                    |                                                                                                    |       |   |
|                                                                                                    | Reset@DTR Low(<-3V),ISP@RTS High                                                                                                    |       | ~ |
|                                                                                                    |                                                                                                    |       |   |

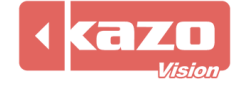

6. Click the "Start ISP(P)" button and turn on the power switch of the console to complete the upgrading. (At this point, the console is in a black screen state).

| mcuisp V0.993MCU In System Programmerwww.mc                                                                                                    | uisp.com — 🗆                                                                                                    | ×  |
|----------------------------------------------------------------------------------------------------|----------------------------------------------------------------------------------------------------|----|
| <u>System</u> <u>H</u> elp <u>Language</u> <u>EnumPort</u> <u>Port:COM4</u> <u>bps:</u><br><u>www.mcuisp.com</u> Free SW,HandHeld ISP Programmer                                                                                                    | 115200                                                                                                    |    |
| Code File For Online ISP:                                                                                                    |                                                                                                    |    |
| C:\Users\47569\Downloads\console_lite_main.hex                                                                                                    | 🗹 Auto Reload Before Program                                                                                                    |    |
| HandHeld eLoader       STM ISP       Free STM IAP       LPC2xxxISP         Start ISP(P)       ✓ Verify       ✓ Run After ISP complete         Use RamIsp       Continue Program         Read ChipInfo(R)       Erase Chip(Z)       ReadFlash         Option Bytes:       Program OptionBytes when ISP         RDP:       A5       HW Options:       FF         Setting(OptionBytes)       WRPs:       FF       FF | RTS be High(+3-+12V),enter ISP<br>Delay 100ms<br>DTR be High(+3-+12V),Reset Released<br>RTS keep High<br>Connectting24, Received:79<br>Connect 0k @COM4@115200bps,@2640ms<br>BootLoader Version:2.2<br>PID:00000414<br>FLASH ROM size:512KB<br>SRAM size:6535KB(For reference only!!!)<br>96bit unique device<br>ID:39FFD8055042323908760543<br>OptionBytes readout:<br>A55AFF00FF00FF00FF00FF00FF00FF00<br>FULL chip erase 0k!!!<br>@2718ms,Ready for Program<br>10KB Writed.12%.@6406ms | ~  |
| Reset@DTR Low(<-3V),ISP@RTS High                                                                                                    |                                                                                                    | *  |
|                                                                                                    |                                                                                                    | .: |

7. After the burn is completed, turn off the power switch and restart the console.

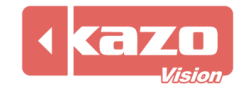